# Teksteffect2

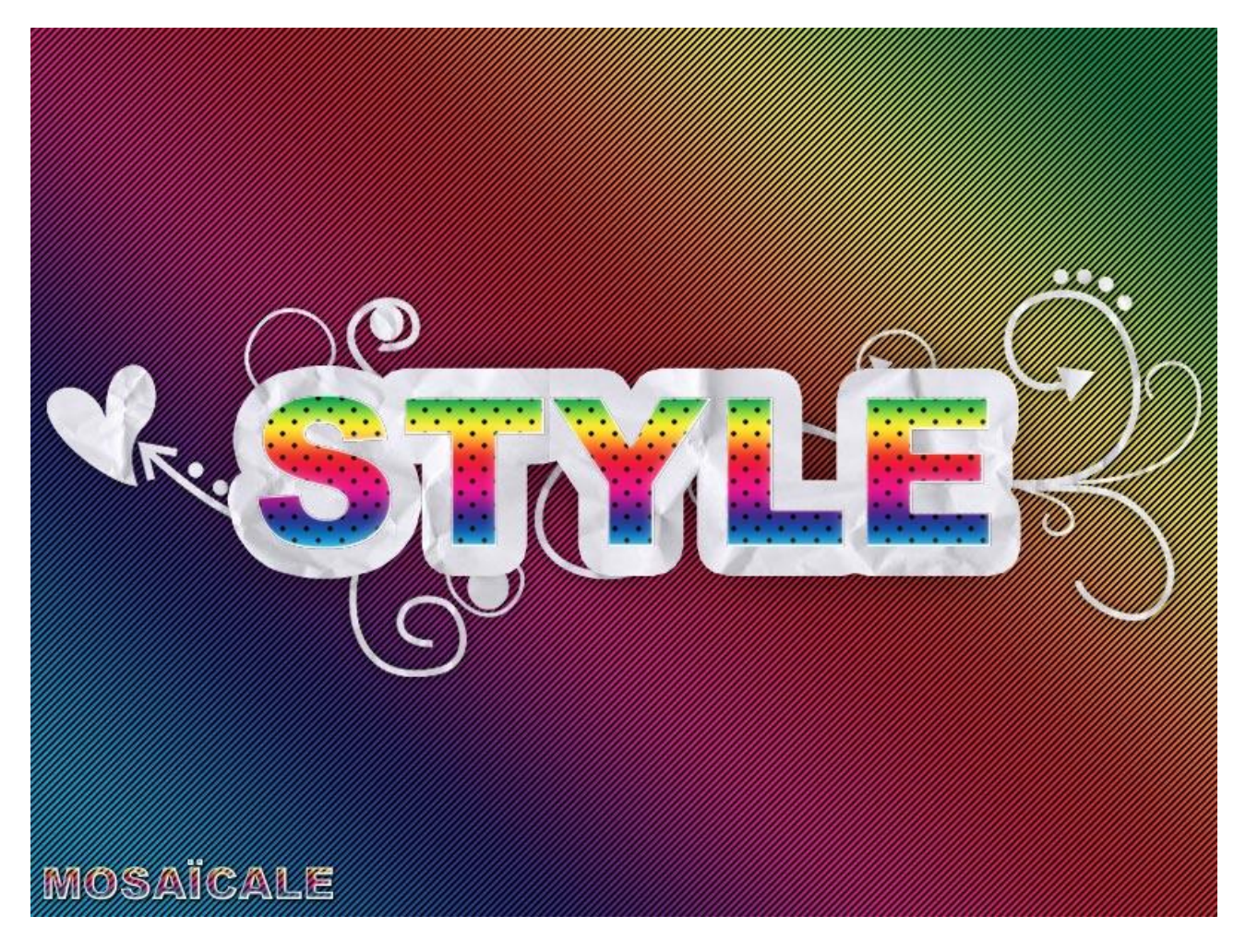

Nodig: patroon ; verfrommeld papier ; pijl in png

## <u>Stap1</u>

Nieuw bestand =800 x 600, achtergrond wit. Herstel de standaardkleuren zwart-wit, D toets aanklikken.

#### Stap2

Laag dupliceren (CTRL + J). Geef deze laag laagstijl 'Verloopbedekking', kies zelf een verloop, hier werd Spectrum gekozen.

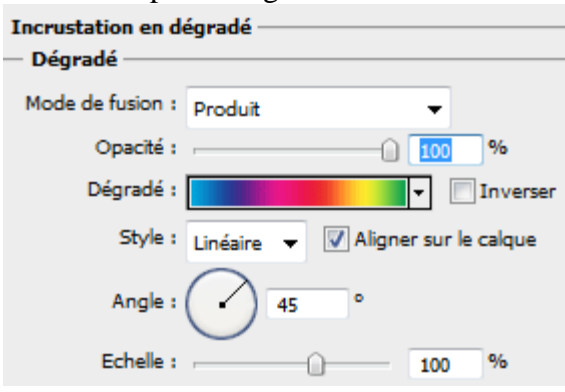

Daarna Laagstijl 'Patroonbedekking'. Laad het bijgevoegde patroon "technie", kies een patroon.

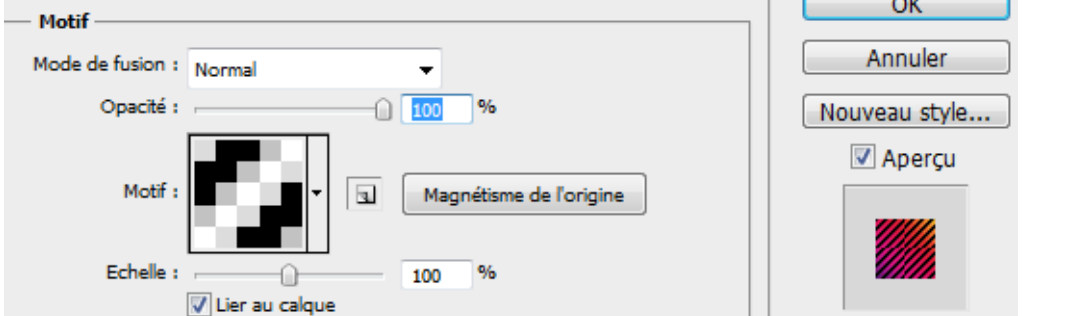

Stap3

| Tekst intypen. Arial Black, grootte = 140 pt : |                  |         |            |                                  |       |
|------------------------------------------------|------------------|---------|------------|----------------------------------|-------|
| т                                              | ↓ <u>T</u> Arial | ✓ Black | ▼ 140 pt ▼ | ] a <sub>a</sub> précise ▼ 📑 🗐 🗐 | 🔳 1 🗎 |

### Stap4

Tekstlaag dupliceren (CTRL + J). Deze kopie laag even onzichtbaar maken. Selecteer de tekstlaag er onder en geef onderstaande laagstijlen :

| Slagschaduw                                 | Schaduw hinnen                             |  |
|---------------------------------------------|--------------------------------------------|--|
| Ombre portée                                | - Ombre interne                            |  |
| - Structure                                 | - Structure                                |  |
| Mode de fusion : Produit                    | Mode de fusion : Normal                    |  |
| Opacité : 100 %                             | Opacité : 30 %                             |  |
| Angle : 120 ° 🛛 Utiliser l'éclairage global | Angle : -53 ° Utiliser l'éclairage global  |  |
| Distance : D px                             | Distance : 0 5 px                          |  |
| Grossi : 0 %                                | Maigri : 0 %                               |  |
| Taille : 🗋 🛛 👔 px                           | Taille : - 🗋 8 px                          |  |
| – Qualité –                                 | Qualité                                    |  |
| Contour :                                   | Contour : 🔽 🗸 Lissé                        |  |
| Bruit : () %                                | Bruit : 🗋 👘 0 %                            |  |
| Gloed binnen                                | Verloopbedekking                           |  |
| - Lueur interne                             | Incrustation en dégradé                    |  |
| Structure                                   | — Dégradé ————                             |  |
| Mode de fusion : Normal 🗸                   | Mode de fusion : Produit 👻                 |  |
| Opacité : 100 %                             | Opacité : 100 %                            |  |
| Bruit : 0 %                                 | Dégradé : 🗾 🔽 🔽 🔽 🔽 Dégradé :              |  |
| <ul> <li>O</li> </ul>                       | Style : Linéaire 👻 📝 Aligner sur le calque |  |
| Eléments                                    | Angle : 90 °                               |  |
| Technique : plus tamisée 🔻                  | Echelle : 100 %                            |  |
| Source : Centre O Contour                   |                                            |  |
| Maigri : 🗋 👘 🛛 🖉 🖉                          |                                            |  |
| Taille : 2 px                               |                                            |  |
| Qualité                                     |                                            |  |
| Contour : 🔽 V Lissé                         |                                            |  |
| Etendue : 50 %                              |                                            |  |
| Variation : 0 %                             |                                            |  |

| Patroonbedek                          | king (met technie)          |               |  |
|---------------------------------------|-----------------------------|---------------|--|
| <ul> <li>Incrustation de n</li> </ul> | notif                       | ОК            |  |
| — Motif ———                           |                             |               |  |
| Mode de fusion :                      | Normal 👻                    | Annuler       |  |
| Opacité :                             | %                           | Nouveau style |  |
| Motif :                               | Magnétisme de l'origine     | Aperçu        |  |
| Echelle :                             | ↓ 100 %<br>V Lier au calque |               |  |

### Laagmodus = Vermenigvuldigen :

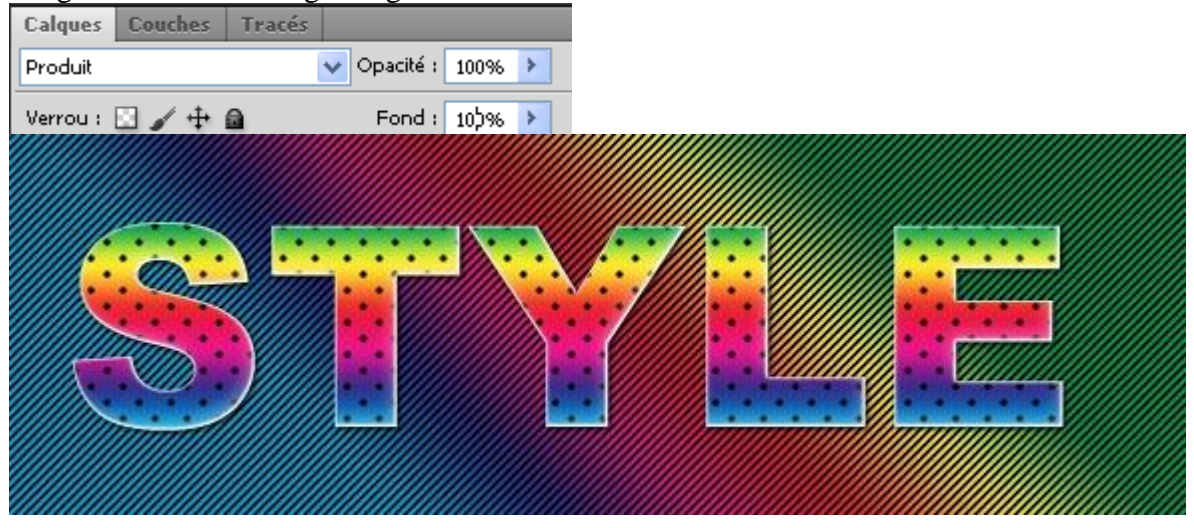

### <u>Stap6</u>

Kopie tekstlaag weer zichtbaar maken en selecteren, geef die laag volgende laagstijlen. Zet deze kopie laag onder de originele laag!!!

| Gloed buiten               | Lijn, kies hier als Vultype patroon en zoek het |
|----------------------------|-------------------------------------------------|
|                            | verfrommeld papier                              |
| Lueur externe              | Contour                                         |
| - Structure                | - Structure                                     |
| Mode de fusion : Normal 👻  | Taille : 20 px                                  |
| Opacité : 75%              | Position : Extérieur 👻                          |
| Bruit : 0 %                | Mode de fusion : Normal                         |
|                            | Opacité :                                       |
| — Eléments ————            | Type de remplissage : Motif                     |
| Technique : Plus tamisée 🔻 |                                                 |
| Grossi : 🗋 👘 🛛 🕅           |                                                 |
| Taille : 50 px             | Motif : 🔹 🔹 Magnétisme de l'origine             |
| — Qualité —                |                                                 |
| Contour : 🔽 🗖 Lissé        | Echelle : 100 %                                 |
| Etendue : 50 %             |                                                 |
| Variation : 0 %            |                                                 |

<u>Nota</u>: open afbeelding met verfrommeld papier en ga naar Bewerken  $\rightarrow$  Patroon definiëren.

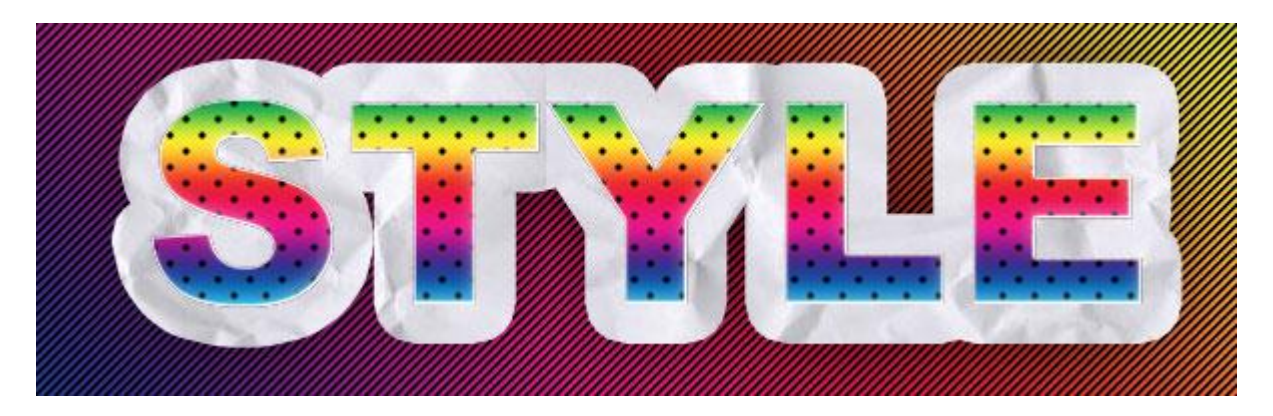

<u>Stap7</u> Kopieer en plak de afbeelding met pijl op. Zet deze laag onder de lagen met tekst en geef onderstaande laagstijlen :

| Gloed buiten                                                                                                    | Patroonbedekking (met verfrommeld papier) |  |  |
|----------------------------------------------------------------------------------------------------|-------------------------------------------|--|--|
| - Lueur externe                                                                                                    | Incrustation de motif                     |  |  |
|                                                                                                    | Motif                                     |  |  |
| Mode de fusion : Normal 👻                                                                                                    | Mode de fusion : Normal 🗸                 |  |  |
| Opacité : 25 %                                                                                                    | Opacité :                                 |  |  |
| Bruit : 0 %                                                                                                    |                                           |  |  |
| O      B     B     C     C | Motif : Magnétisme de l'origine           |  |  |
| Eléments                                                                                                    | Echelle : 50 %                            |  |  |
| Technique : Plus tamisée 🔻                                                                                                    | V Lier au calque                          |  |  |
| Grossi : 🗋 👘 0 %                                                                                                    |                                           |  |  |
| Taille : 10 px                                                                                                    |                                           |  |  |
| Qualité                                                                                                    |                                           |  |  |
| Contour : 🔽 🔽 Lissé                                                                                                    |                                           |  |  |
| Etendue : 50 %                                                                                                    |                                           |  |  |
| Variation : 0 %                                                                                                    |                                           |  |  |

| Calo | ques Cour | hes Tracés      |           | *            |
|------|-----------|-----------------|-----------|--------------|
| Pro  | duit      |                 | 🚽 Opacité | : 100% >     |
| Ver  | rou : 🔝 🥜 | ⁄ ⊕ 🖻           | Fond      | : 100% >     |
| ۲    | Т         | STYLE           |           | fx •         |
|      | 🐨 Effe    | ts              |           |              |
|      | 9         | Lueur externe   |           |              |
|      | ۲         | Contour         |           |              |
| ۲    | Т         | STYLE           |           | fx 🔺         |
|      | 🖲 Effe    | ts              |           |              |
|      | 9         | Ombre portée    |           |              |
|      | 9         | Ombre interne   |           |              |
|      | 9         | Lueur interne   |           |              |
|      | 9         | Incrustation en | dégradé   |              |
|      | 9         | Incrustation de | motif     |              |
| ۲    |           | Flèche          |           | fx +         |
|      | 🐨 Effe    | ts              |           |              |
|      | 9         | Lueur externe   |           |              |
|      | 9         | Incrustation de | motif     |              |
| 9    |           | Calque 1        |           | fx -         |
|      | 🖲 Effe    | ts              |           |              |
|      | 9         | Ombre portée    |           |              |
|      | 9         | Ombre interne   |           |              |
|      | 9         | Lueur interne   |           |              |
|      | 9         | Incrustation en | dégradé   |              |
|      |           | Incrustation de | motif     |              |
| 9    |           | Arrière-plan    |           | <u>.</u>     |
|      | 6         | a fx 🖸          |           | <b>a a</b> . |

<u>Stap8</u> Bestand opslaan als PSD bestand, daarna opslaan als JPG bestand.